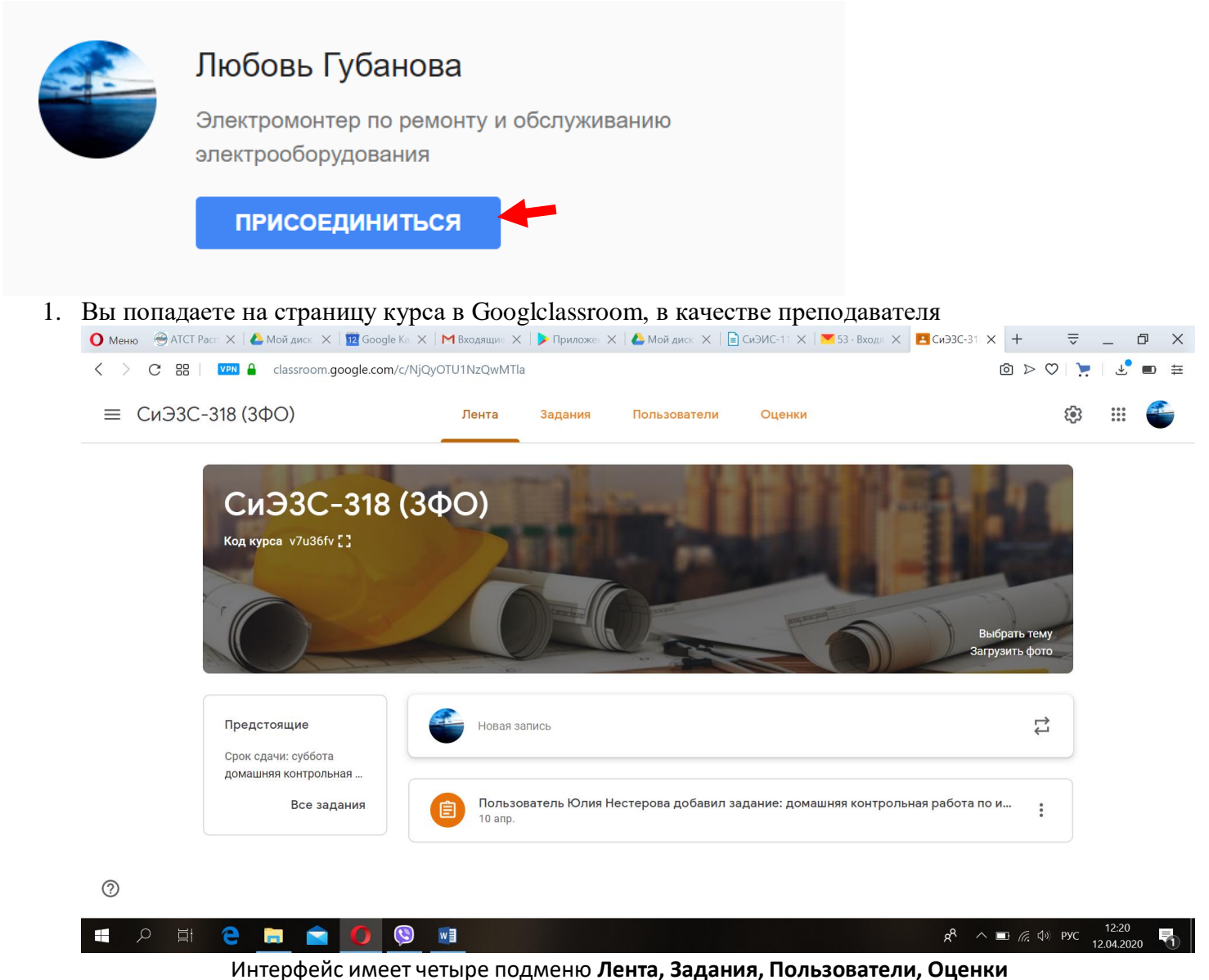

В подменю Лента отражает предстоящие здания, сроки сдачи задания, которые вы определяете. По

другому сказать это новости курса

Задания это подменю в котором преподаватель прикрепляет задание для курса. В нем имеется:

- Все темы курса (это предметы, в каждой учебной группе, согласно учебного плана)

- *Google Календарь*, где вы можете отражаются важные мероприятия по курсу. Преподаватель также может отмечать свои важные события

- *Папка курса на Диске* это Облако (Буфер обмена) куда программа автоматически закидывает ваши задания и выполненные задания студентов

| ≡ СиЭЗС-318 (3ФО) | Лента Задания Пользователи Оценки                         | (i)                 | ( |
|-------------------|-----------------------------------------------------------|---------------------|---|
|                   | + Создать Google Календарь 🗅 П                            | апка курса на Диске |   |
| Все темы          | Иностранный язык                                          | I                   |   |
| иностранный язык  | домашняя контрольная работа по иностр Сро                 | к сдачи: 18 апр.    |   |
| Основы геодезии   |                                                           |                     |   |
| МДК. Организация  | Информационные технологии в ПД                            | :                   |   |
| МДК. Проект прои  | Учащимся доступны только темы с опубликованными записями. |                     |   |
| МДК. Проектирова  |                                                           |                     |   |

Интерфейс *Google Календарь*, каждый студент или преподаватель зайдя в него видит важные даты курса, диф.зачеты, экзамен, также можно задать другие важные задачи самостоятельно щелкнув по дате /Добавить название и время, нажав на кнопку другие параметры сможете добавить описание

| =  |       | 12    | Ka  | лен | Іда | рь | Сегодня < | > Апрель 2 | 2020                |       | Q                   | . ? 🔅 N              | 1есяц 👻                      |
|----|-------|-------|-----|-----|-----|----|-----------|------------|---------------------|-------|---------------------|----------------------|------------------------------|
|    |       |       |     |     |     |    | BC        | пн         | BT                  | CP    | ЧТ                  | пт                   | СБ                           |
| 4  | С     | озда  | ть  | )   |     |    | 29        | 30         | 31                  | 1 апр | 2                   | 3                    | 4                            |
| Ar | ірелі | 5 202 | 0   |     | <   | >  |           |            |                     |       |                     |                      |                              |
| Bc | Пн    | Вт    | Ср  | Чт  | Пт  | Сб |           |            |                     |       |                     |                      |                              |
| 29 | 30    | 31    | 1   | 2   | 3   | 4  | 5         | 6          | 7                   | 8     | 9                   | 10                   | 11                           |
| 5  | 6     | 7     | 8   | 9   | 10  | 11 |           |            |                     |       |                     |                      |                              |
| 12 | 13    | 14    | 15  | 16  | 17  | 18 |           |            |                     |       |                     |                      |                              |
| 19 | 20    | 21    | 22  | 23  | 24  | 25 |           |            |                     |       |                     |                      |                              |
| 26 | 27    | 28    | 29  | 30  | 1   | 2  | 12        | 13         | 14                  | 15    | 16                  | 17                   | 18                           |
| 3  | 4     | 5     | 6   | 7   | 8   | 9  |           |            | 8.30 Диф.зачет МДК. |       | 9.00 Экзамен Основь | 13.30 Диф.зачет ИТ в | 10.10 Диф.зачет МДІ          |
|    | Поис  | к люд | дей |     |     |    |           |            | 8.30 Диф.зачет МДК. |       | 9.00 Экзамен МДК. З | 13.30 Диф. зачет МД  | 13.30 Зачет Ин.язык<br>Ещё 3 |

Создать

## Как создать задание?

Чтобы добавить задание для курса, Вам необходимо щелкнуть в подменю Задание на кнопку

В появившемся меню, выбираете какое задание вы хотите добавить. Это может быть:

| + | Создать               | - Задание (простое задание с описанием);                                 |
|---|-----------------------|--------------------------------------------------------------------------|
| Ê | Задание               | - Задание с тестом – это задание и форма для теста. Тест вы формируете   |
| Ê | Задание с тестом      | самостоятельно, согласно представленной Форме;                           |
| ? | Вопросы               | Poppociu                                                                 |
|   | Материал              | - вопросы                                                                |
| ţ | Использовать повторно | - Материал – это учебный курс, который может содержать видео, текстовые, |
| ≣ | Тема                  | различные ссылки и другие материалы                                      |

| 0.4    |                                                           |                  |                 | =                        | a v |
|--------|-----------------------------------------------------------|------------------|-----------------|--------------------------|-----|
| О Меню |                                                           | Google   X       | . T             | ~ _                      |     |
| < >    | C H   VPN L classroom.google.com/w/NjQyOTU1NzQwMTla/t/all |                  |                 | 0 ₹.                     |     |
| ×      | Задание                                                   |                  | Созд            | ать задание              | •   |
| Ê      | Название                                                  | Для кого         |                 |                          |     |
|        |                                                           | СиЭЗС-318 (      | •               | Все учащиеся             | •   |
| =      | Инструкции (необязательно)                                | Баллы            |                 |                          |     |
|        |                                                           | 100              | •               |                          |     |
|        |                                                           | Срок сдачи       |                 |                          |     |
|        | 🔋 Добавить + Создать                                      | Срок сдачи не    | е задан         |                          | •   |
|        |                                                           | Тема             |                 |                          |     |
|        |                                                           | Без темы         |                 |                          | •   |
|        |                                                           | Критерий оценк   | И               |                          |     |
|        |                                                           | + Критерий       | оценки          |                          |     |
| 0      |                                                           |                  |                 |                          |     |
|        | o 🛱 🤮 🚍 👩 🕲 🖬 🛷                                           | ~ <sup>8</sup> x | 🖿 <i>(i</i> ; 🕬 | ) РУС 12:42<br>12 04 202 | 0 7 |

## Давайте создадим задание:

|                              |                                                       | Название                                             |
|------------------------------|-------------------------------------------------------|------------------------------------------------------|
| 1. В появившемся меню п      | рописываете название задания                          |                                                      |
| краткую инструкцию к нему    | = Инструкции (необязательно                           | ))                                                   |
| если необходимо добавить кан | ие то материалы нажимаем на                           | а скрепку Добавить                                   |
| 🕛 Добавить + Создать         | - Google Диск, если вы                                | храните задания в Облачном хранилище                 |
| ▲ Google Диск ← Ссылка       | - Ссылка, например на<br>копирования в строке состоян | а учебник Юрайт. Добавляете ее путем<br>ния браузера |

0

КОМПЬЮТЕРНАЯ ГЕОМЕТРИЯ: ГЕОМЕТРИЧЕСКИЕ ОСНОВЫ КОМПЬЮТЕРНОЙ ГРАФИКИ 2-е изд. Учебное по

Q

Масштаб

0 100%

Отменить

Вырезать

Копирова

Вставить Выбрать все

Редактиров

Стран

/ 158

Ctrl+Z Ctrl+X

Ctrl+C

Ctrl+A

2. Обязательно выбираете Тему (это ваша дисциплина из появившегося списка) и назначаете срок сдачи задания

- YouTube видеоматериалы, например уроки по вашей теме, добавляются также как и ссылки

C 88 🔽 🔒

- Файл – это любой документ имеющийся на вашем ПК

0

a

| × | Задание                         |                                                                               | Создать задание                |
|---|---------------------------------|-------------------------------------------------------------------------------|--------------------------------|
| Ê | Название                        | Для кого<br>СиЭЗС-318 (.                                                      | . 🔻 Все учащиес:               |
| = | Инструкции (необязательно)      | Баллы<br>100                                                                  | •                              |
|   | Добавить + Создать              | Срок сдачи<br>Срок сдачи н<br>Тема<br>Без темы<br>Критерий оцен<br>+ Критерий | е задан<br>«и<br>оценки        |
| ? |                                 |                                                                               |                                |
| 4 | P Ħ C <u>⊨</u> ≤ <b>0</b> 🧕 💷 🛷 | ^ &                                                                           | ■ ╔ Ф») рус 12:52<br>12:04:203 |

Теперь Ваше задание могут видеть студенты и выполнять его.

O

Файл

YouTube

## Как оценить работу студента?

## 1. Выходим в подменю Задания

МДК. Организация...

МДК. Проект прои... МДК. Проектирова..

2. Выбираем свою предмет, нажимаем на задание, которое ходим проверить, например 🕐 Меню 🔀 Элект: 🗙 🔀 КОМП 🗙 🕼 Мойд 🗴 👔 🚾 Google 🗙 🕅 Входян 🗙 🌗 Приложе: 🛛 🙆 Мойдиск 🗍 СиЭИС-11 🕅 54 - Входян 🗧 Иност 🗙 🧱 Google Ka  $^{+}$ ⇒ ð X く > C 器 | VPN 🔒 classroom.google.com/w/NjQyOTU1NzQwMTla/tc/NjQyOTcwNzgwMTha  $\bigcirc > \bigcirc$ ₽ ≡ СиЭЗС-318 (3ФО) Лента **(**) .... Задания Пользователи Оценки Иностранный язык : Все темы Иностранный язык 自 Пользователь Юлия Нестерова добавил задание: домашняя контроль... Срок сдачи: 18 апр. Информационные .. Опубликовано 10 апр. 3 0 1 контрольная работа № 2. вариант - последняя цифра зачетки Основы геодезии Поставлена оценка Сдано Назначено

~\$НТРОЛЬНАЯ ИНОСТР...

 $\triangleright$ 

Word

- ? х<sup>R</sup> ∧ ■ 🦟 Ф» рус 13:00 12:04:2020 Ŧ 'ලි 📄 📄 🚺 w - 🎻 3. Видим сколько сдано работ, нажимаем на кнопку Сдано 🕐 Менно 🔀 Элект; Х. | 🔀 КОМП Х. | 🔕 Мой л. Х. | 🔯 Google Х. | М Входя: Х. | 🕨 Приложен | 📤 Мой диск. | 📄 СиЭИС-11. | 💌 54- Входя: 🖪 домац. Х. | 💆 Google К. | 🕂 ⇒ ٥ Х ₹ < 🔆 C 🔠 | 💴 🖕 classroom.google.com/c/NjQyOTU1NzQwMTla/a/NjkxNzA4MDYxNDVa/submissions/by-status/and-sort-last-name/all  $\bigcirc > \bigcirc$ > ≡ СиЭЗС-318 (3ФО) Инструкции Работы учащихся ::: Вернуть  $\square$ **(**) 100 баллов 🔍 Все учащиеся домашняя контрольная работа по иностранному языку 3 0 1 Сортировать по статусу Сдано Назначено Поставлена оценка Назначено  $\square$ Bce -👤 Николай Дмитрий 🙍 Любовь 👤 Михаил Гучик Николай Гамбоев  $\Box$ Гамбоев Шакиров Губанова Михаил Гучик Нет прикрепленных .. IMG-dd09563de3006f. Нет прикрепленных Нет прикрепленных Дмитрий Шакиров Назначено  $\Box$ С оценкой Назначено Назначено С оценкой  $\bigcirc$ H 9 w <u>@</u> ^ 🔲 🦟 🕼 РУС 12 04 20
- 4. Нажимаем на работу студента и выполняем оценивание